# FUJIFILM

# GFX 505

## Le nuove funzioni

Versione 1.10

Le funzioni aggiunte o cambiate a seconda degli aggiornamenti del firmware potrebbero non corrispondere più alle descrizioni nella documentazione in dotazione con questo prodotto. Visitare il nostro sito web per informazioni sulla disponibilità di aggiornamenti per diversi prodotti:

http://www.fujifilm.com/support/digital\_cameras/software/gfx\_fw\_table.html

### Indice

Prendere nota delle seguenti modifiche e aggiunte alle funzionalità descritte nel manuale della fotocamera.

| N.                     | Sezione                                                            | Descrizione                                                                                                    | GFX 50S | Vedere |  |  |  |
|------------------------|--------------------------------------------------------------------|----------------------------------------------------------------------------------------------------|---------|--------|--|--|--|
| Elen                   | Elenco dei menu                                                    |                                                                                                    |         |        |  |  |  |
| 1                      | l menu di imposta-<br>zione                                        | Un'opzione <b>INFORMAZIONI</b> è stata<br>aggiunta a 🖾 IMPOST. CONNESS nel<br>menu impostazioni.                                                                                              | vii     | _      |  |  |  |
| IMP                    | OSTAZIONE CONNESSIO                                                | NE                                                                                                    |         |        |  |  |  |
| 2                      | IMPOST. WIRELESS                                                   | Le opzioni IMPOST. PUNTO ACCESSO<br>e INDIRIZZO IP sono state aggiunte<br>a IMPOST. CONNESS > IMPOST.<br>WIRELESS nel menu impostazioni.                                                      | 172     | IT-1   |  |  |  |
| 3                      | IMP. COLLEGA-<br>MENTO PC                                          | I contenuti della voce del menu impo-<br>stazioni ☑ IMPOST. CONNESS > IMP.<br>COLLEGAMENTO PC sono stati spostati<br>su ☑ IMPOST. CONNESS > IMPOST.<br>WIRELESS > IMPOST. PUNTO AC-<br>CESSO. | 173     | IT-1   |  |  |  |
| 4                      | MODO SCATTO PC                                                     | Un'opzione FISSO WIRELESS è stata<br>aggiunta a I IMPOST. CONNESS ><br>MODO SCATTO PC nel menu imposta-<br>zioni.                                                                             | 174     | IT-3   |  |  |  |
| 5                      | INFORMAZIONI                                                       | Un'opzione INFORMAZIONI è stata<br>aggiunta a 🖾 IMPOST. CONNESS nel<br>menu impostazioni.                                                                                                    | 174     | IT-3   |  |  |  |
| Aggiornamenti firmware |                                                                    |                                                                                                    |         |        |  |  |  |
| 6                      | La fotocamera ora p<br>non solo per gli obi<br>come unità flash me | uò essere usata per aggiornare il firmware<br>ettivi ma anche per accessori opzionali<br>ontate sull'attacco e adattatori baionetta.                                                          | 232     | _      |  |  |  |

#### ۶

## IMPOSTAZIONE CONNESSIONE

Regolare le impostazioni per il collegamento ad altri dispositivi.

Per accedere alle impostazioni di connessione, premere MENU/OK, selezionare la scheda 🖸 (SET UP) e scegliere IMPOSTA-ZIONE CONNESSIONE.

|    | IMPOSTAZIONE CONNESSIONE |   |
|----|--------------------------|---|
|    |                          |   |
|    |                          |   |
| 5  | IMPOST. WIRELESS         | • |
|    | IMP GEOTAGGING           |   |
|    | instax IMP. COLL.STAMP.  |   |
|    | MODO SCATTO PC           |   |
| ۹. | INFORMAZIONI             |   |
|    |                          |   |
|    |                          |   |

#### IMPOST. WIRELESS

Regolare le impostazioni per la connessione a reti wireless.

| Opzione                  | Descrizione                                                                                                    |  |
|--------------------------|----------------------------------------------------------------------------------------------------|--|
| IMPOSTAZ. GENERALI       | Scegliere un nome ( <b>NOME</b> ) per identificare la fotocamera sulla<br>rete wireless (alla fotocamera viene assegnato un nome unico<br>per impostazione predefinita) o selezionare <b>RIPRISTINO IM-</b><br><b>POST. WIRELESS</b> per ripristinare le impostazioni predefinite.                                                                                                    |  |
| RIDIM. IMM. SM 🖾         | Scegliere <b>ON</b> (l'impostazione predefinita, consigliata nella mag-<br>gior parte dei casi) per ridimensionare le immagini più grandi<br>a IM per il caricamento su smartphone, <b>OFF</b> per caricare<br>immagini con le loro dimensioni originali. Il ridimensionamento<br>si applica esclusivamente alla copia caricata sullo smartphone;<br>l'originale non viene interessato. |  |
| IMPOST. PUNTO<br>ACCESSO | <ul> <li>IMPOSTAZ. SEMPLICE: connettere a un punto di accesso<br/>utilizzando impostazioni semplici.</li> <li>IMPOSTAZ. MANUALE: regolare manualmente le impo-<br/>stazioni per la connessione a una rete wireless. Scegliere la<br/>rete da un elenco (SELEZ. LISTA RETI) o immettere il nome<br/>manualmente (IMMISSIONE SSID).</li> </ul>                                            |  |
| INDIRIZZO IP             | <ul> <li>AUTO: l'indirizzo IP viene assegnato automaticamente.</li> <li>MANUALE: assegnare un indirizzo IP manualmente. Scegliere manualmente l'indirizzo IP (INDIRIZZO IP), la maschera di rete (NETMASK) e l'indirizzo gateway (INDIRIZZO GATEWAY).</li> </ul>                                                                                                    |  |

#### IMP GEOTAGGING

Visualizzare i dati località scaricati da uno smartphone e scegliere se salvare i dati con le immagini.

| Opzione       | Descrizione                                                                                                    |
|---------------|----------------------------------------------------------------------------------------------------|
| GEOTAGGING    | Scegliere se i dati località scaricati da uno smartphone devono essere incorporati nelle foto mentre vengono scattate. |
| INFO LOCALITÀ | Visualizzare gli ultimi dati località scaricati da uno smartphone.                                                     |

Per ulteriori informazioni sulle connessioni wireless, visitare il sito: http://fujifilm-dsc.com/wifi/

#### instax IMP. COLL.STAMP.

Regolare le impostazioni per la connessione alle stampanti instax SHARE FUJIFILM opzionali.

#### rll nome della stampante (SSID) e la password-

Il nome della stampante (SSID) si trova nella parte inferiore della stampante; la password predefinita è "1111". Se è già stata scelta una password diversa per stampare da uno smartphone, immettere invece quella password.

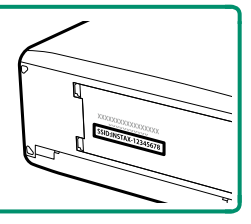

#### MODO SCATTO PC

Regolare le impostazioni per la fotografia in remoto (acquisizione diretta/tethered shooting).

| Opzione        | Descrizione                                                                                                    |
|----------------|----------------------------------------------------------------------------------------------------|
| OFF            | Scegliere questa opzione se non si intende usare l'acquisizione diretta.                                                                                                    |
| USB AUTO       | La modalità di acquisizione diretta viene selezionata automati-<br>camente quando la fotocamera è collegata a un computer tra-<br>mite USB. Quando non c'è alcun computer collegato, i risultati<br>sono gli stessi di <b>OFF</b> .                                                                                              |
| USB FIS.       | La fotocamera funziona in modalità di acquisizione diretta, an-<br>che quando non è collegata a un computer. Con le impostazioni<br>predefinite, le immagini non vengono salvate nella scheda di<br>memoria, ma le immagini scattate quando la fotocamera non è<br>collegata verranno trasferite al computer quando è collegato. |
| FISSO WIRELESS | Scegliere questa opzione per fotografia wireless in remoto.<br>Selezionare una rete utilizzando I IMPOST. CONNESS ><br>IMPOST. WIRELESS.                                                                                                    |

GESTIONE ALIMENTAZIONE > SPEGN. AUTOM si applicano anche durante l'acquisizione diretta. Selezionare OFF per evitare che la fotocamera si spenga automaticamente.

La ripresa con tethering è disponibile con software come HS-V5 (disponibile separatamente) o FUJIFILM X Acquire (disponibile per lo scaricamento gratuito dal sito web FUJIFILM) o quando FUJIFILM Tether Shooting Plug-in PRO o Tether Shooting Plug-in (entrambi disponibili separatamente) vengono utilizzati con Adobe® Photoshop® Lightroom®.

#### INFORMAZIONI

Visualizzare l'indirizzo MAC della fotocamera.

## **FUJIFILM**

#### **FUJIFILM Corporation**

7-3, AKASAKA 9-CHOME, MINATO-KU, TOKYO 107-0052, JAPAN http://www.fujifilm.com/products/digital\_cameras/index.html

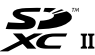

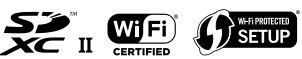

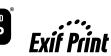

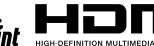